<u>מראה:</u>

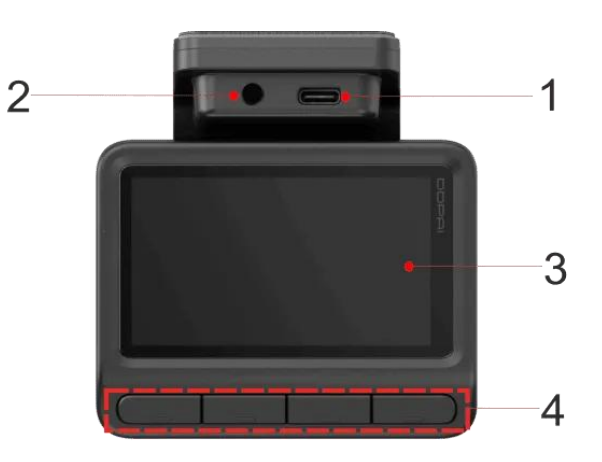

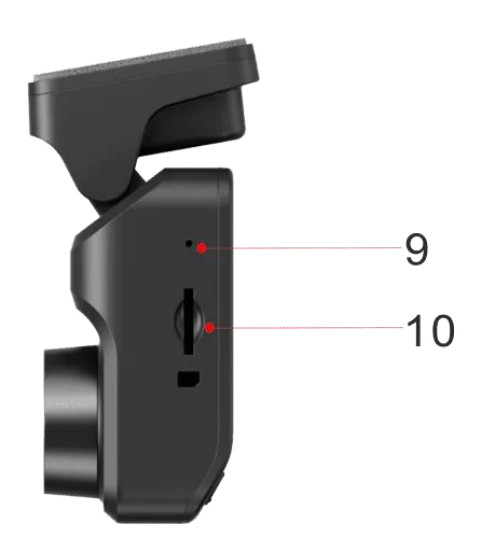

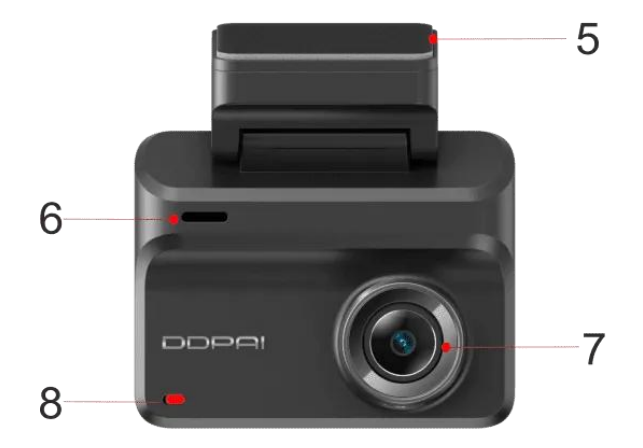

| רכיב                 | מס' | רכיב                | מס' |
|----------------------|-----|---------------------|-----|
| רמקול                | 6   | USB Type-C יציאת    | 1   |
| עדשה                 | 7   | יציאת מצלמה אחורית  | 2   |
| נורית חיווי          | 8   | (תצוגה (ללא מסך מגע | 3   |
| מיקרופון             | 9   | כפתורי פונקציות     | 4   |
| Micro-SD חריץ לכרטיס | 10  | תושבת חלון (נשלפת)  | 5   |

### <u>כפתורי פונקציות:</u>

איפוס: לחיצה למשך 6 שניות על לחצן ה- "אישור".

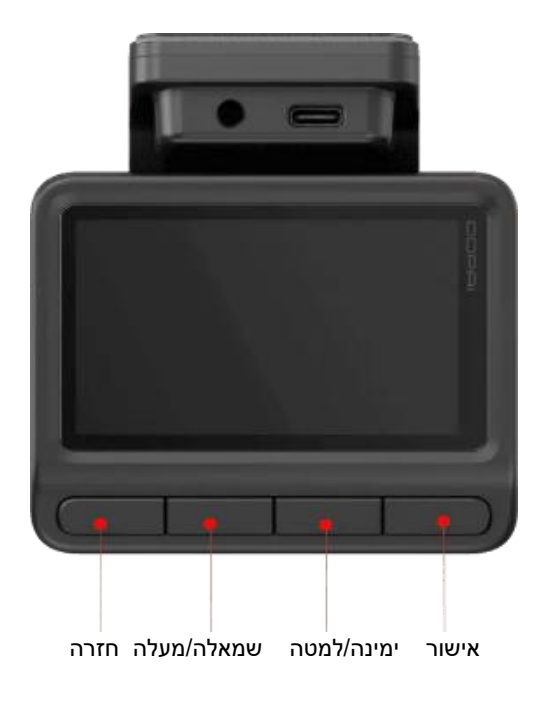

<u>חיווי:</u>

| מצב מערכת                                  | חיווי     |
|--------------------------------------------|-----------|
| הקלטה/ניטור חניה (מצב שינה)                | כבוי      |
| ניטור חניה (הקלטה בהילוך איטי/הקלטה רגילה) | נושם אדום |

#### <u>מפרט טכני:</u>

- רזולוציה: קדמית x 2160@25fps אחורית x 1080@25fps אחורית 1920 x 1080
- F1.8, 143° field of view, 2G4P אווית צילום: F2.0, 124° field of view, 2G2P אחורית
  - Al.265 / H.264 קידוד וידאו: 4
    - 5GHz :Wi-Fi
    - BLE 5.1 :Bluetooth •
- תמיכה בכרטיס: Micro-SD עד נפח של U3 512GB
  - **טמפרטורת עבודה:** 20°C- עד 70°C
  - טמפרטורת אחסון: 40°C- עד 85°C
    - סוללה: קבל סופר
      - י **תצוגה:** 3 אינץ'
    - MP4 פורמט וידאו: •
  - 5V 2A USB Type-C חיבור מתח
    - מידות: 83×64.7×34.8 מ"מ

#### <u>התקנת כרטיס הזיכרון:</u>

הכנסת כרטיס הזיכרון:

- ודא שהמצלמה כבויה לחלוטין.
- עד חצי הדרך כאשר הצד המודפס לכיוון (Micro-SD) עד חצי הדרך כאשר הצד המודפס לכיוון הצד של המסך.
  - 3. השתמש בציפורן או קליפס כדי לדחוף את הכרטיס פנימה עד שתשמע קליק והכרטיס יינעל במקומו.

להוצאת כרטיס הזיכרון:

- 1. לחץ בעדינות את שפת הכרטיס פנימה עד שתשמע קליק והוא יקפוץ החוצה.
  - .2 משוך את הכרטיס החוצה בזהירות.

הערות חשובות: 📌

- יש להשתמש בכרטיס Micro-SD ממותג (לא גנרי) בנפח של עד 512GB.
- חובה לפרמט את הכרטיס לפני השימוש הראשון, דרך האפליקציה או המצלמה.
  - אין לשלוף את הכרטיס כשהמצלמה פועלת ,כדי למנוע נזק או אובדן נתונים.

#### <u>חיבור המצלמה לאפליקציית DDPAI:</u>

הורדת האפליקציה:

חפש בחנות האפליקציות של **אפל** או **גוגל** את האפליקציה "DDpai" והורד אותה לטלפון הנייד או סרוק את הברקוד לחיפוש:

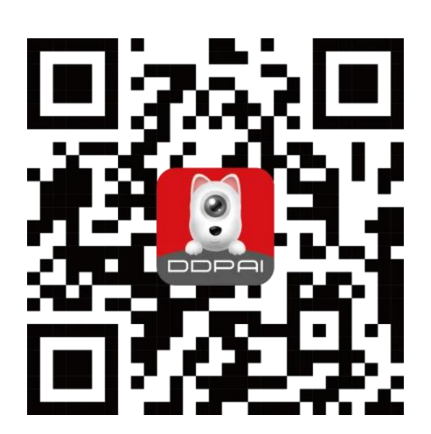

1. הערה חשובה:

מאחר שהאפליקציה מתעדכנת לעיתים תכופות, ייתכנו שינויים קלים בין ההוראות במסך לבין ההוראות הכתובות כאן.

עקוב תמיד אחרי ההנחיות שמופיעות באפליקציה עצמה בעת ההתחברות.

2. לאחר סיום ההתקנה, פתח את האפליקציה ותן הרשאות לכל הבקשות של האפליקציה.

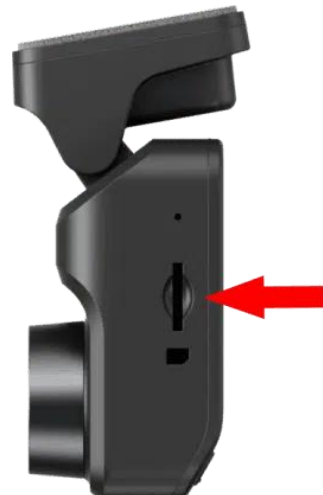

### <u>הפעלה ראשונית:</u>

הפעל את המצלמה ופעל על פי ההוראות שעל גבי צג המצלמה כפי שמופיעות בתמונה הבאה:

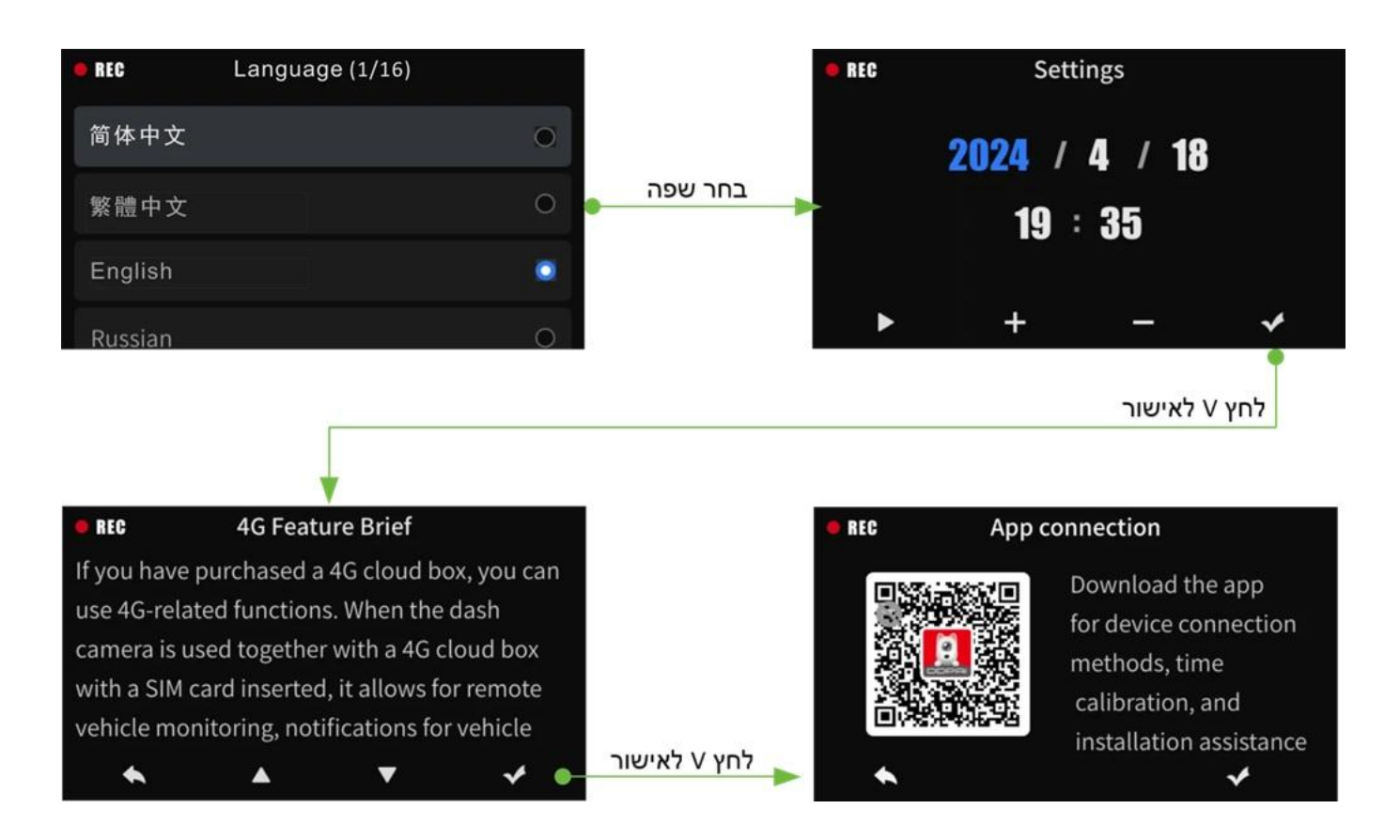

- בחר את שפת הממשק של המצלמה.
- השעון והתאריך יסונכרן אוטומטית לשעת הטלפון הנייד עם חיבור האפליקציה למצלמה.

### <u>חיבור המצלמה לאפליקציה</u>

### <u>חיבור בלוטות:</u>

### <u>הערה:</u>

בפעם הראשונה של השימוש, אנא חברו את מצלמת הדרך לטלפון הנייד שלכם בחיבור בלוטות.

1. הפעילו את מצלמת הדרך (התניעו את הרכב). הפעילו את Bluetooth של הטלפון הנייד שלכם. 2. פתחו את האפליקציה של DDPAI ולחצו על הוספת מצלמה

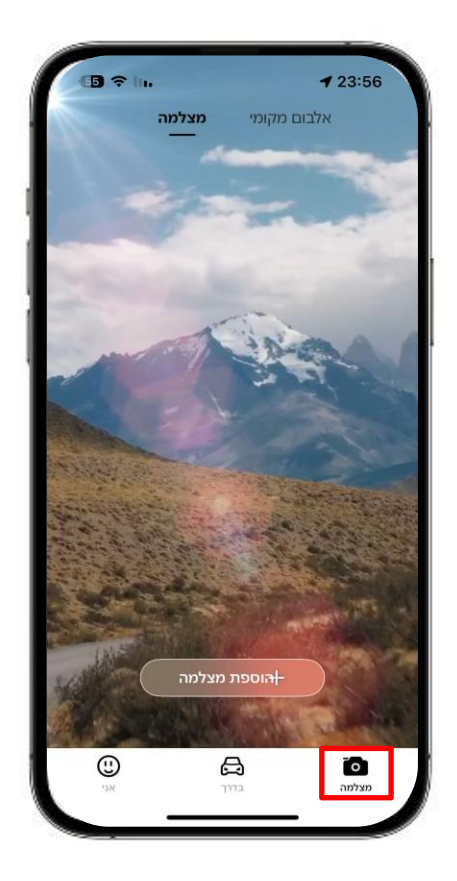

3. בחר את שם המצלמה הנוכחית (DDP17XXXX) מתוך רשימת התקני הבלוטות שזוהו ולחץ "צימוד".

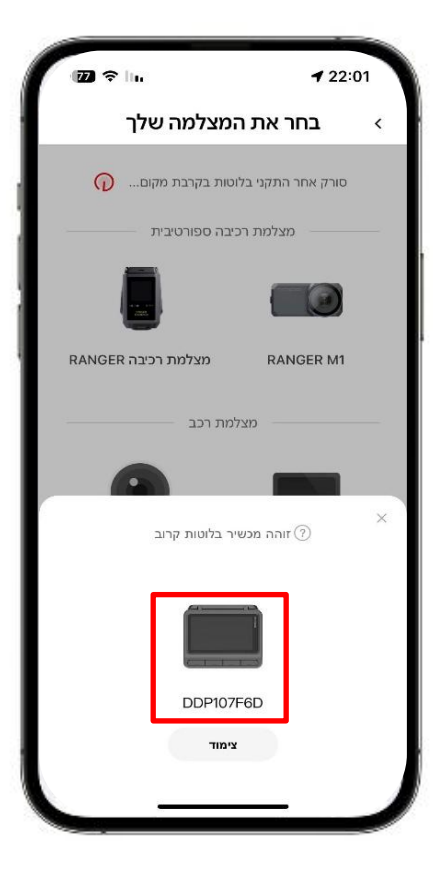

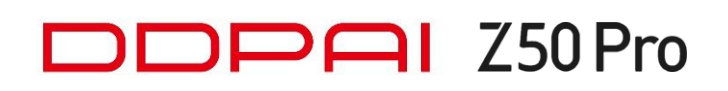

lin.

22:01

4. לחץ על הכפתור הימני במצלמה לאישור החיבור.

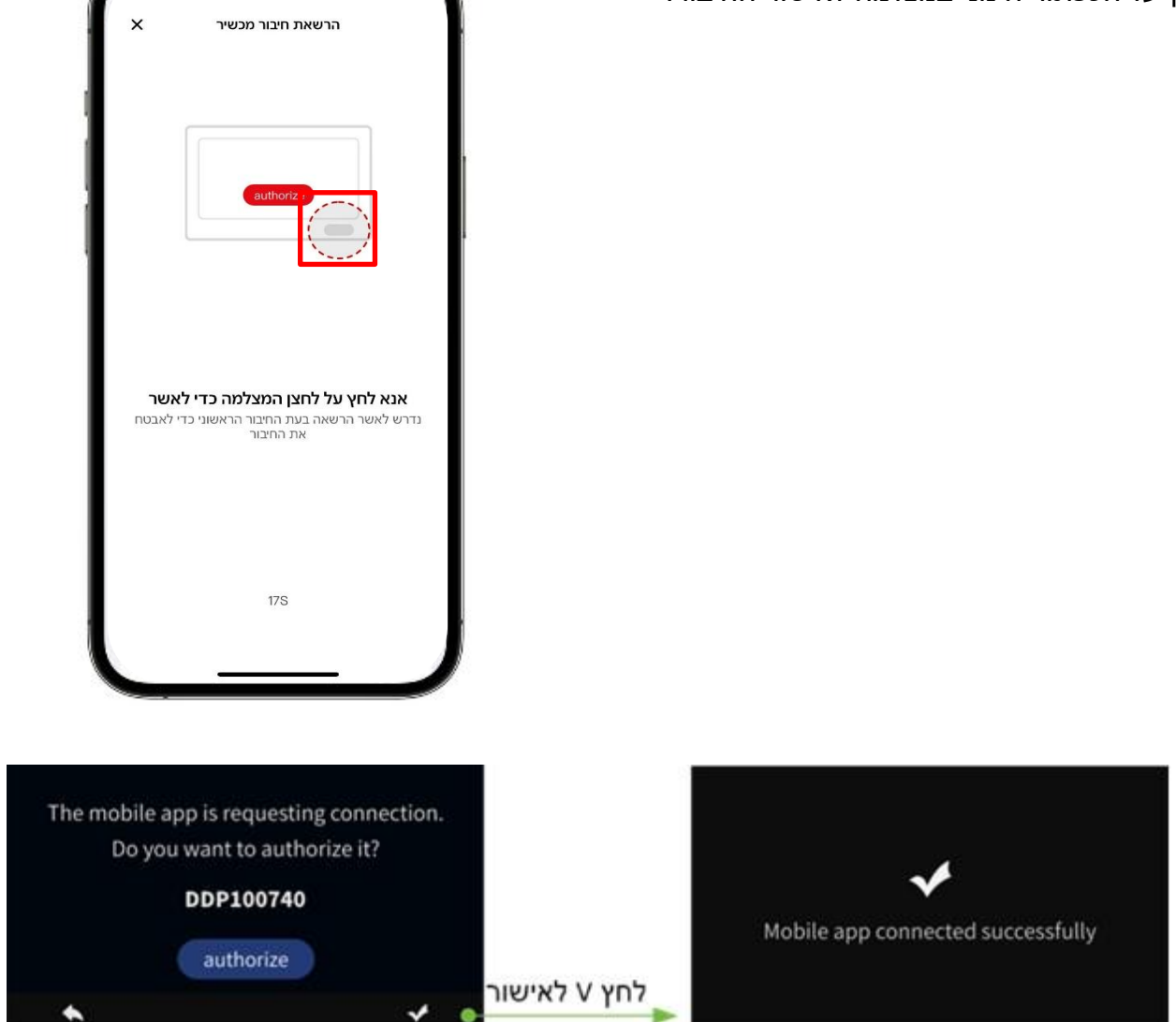

5. אם לא נמצאה המצלמה בבלוטות תוכלו ללחוץ על "סרוק מחדש" כדי לחפש שוב את המצלמה

#### הערות:

- המצלמה יכולה להתחבר לטלפון אחד בלבד בכל פעם באמצעות חיבור בלוטות.
- כדי לאפשר לטלפון נייד אחר להתחבר למצלמה באמצעות בלוטות. כאשר המצלמה מחוברת לטלפון נייד באמצעות בלוטות, יש לכבות את הבלוטות של הטלפון הנייד/למחוק את המכשיר מהאפליקציה/לאפס את המצלמה.
- לאחר חיבור בלוטות מוצלח, אם ברצונך לצפות באלבום תמונות, בהגדרות המצלמה או להיכנס לממשק התצוגה המקדימה, עליך להתחבר למצלמה באמצעות Wi-Fi.

### <u>חיבור לטלפון אייפון:</u>

#### לחץ על "כניסה למצלמה"

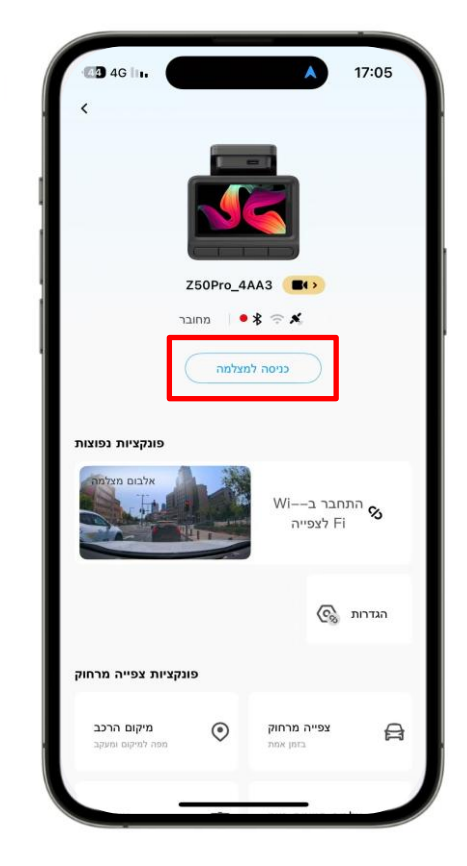

### לחץ על "עבור להגדרות"

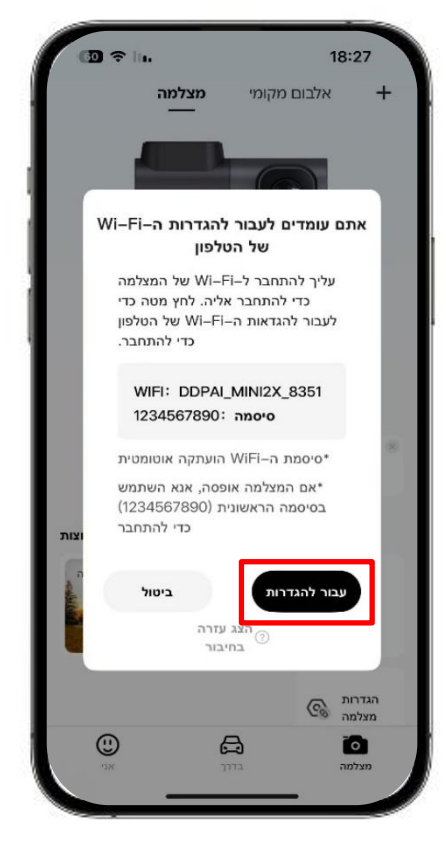

#### לחץ על "רשת אלחוטית" בהגדרות האיפון

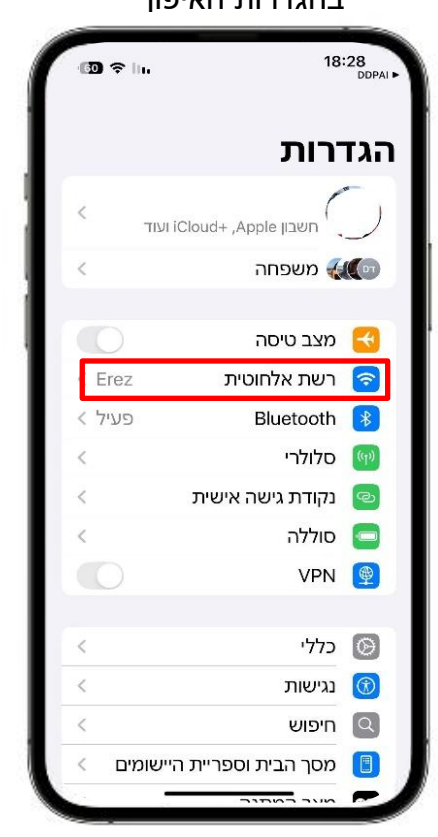

#### לחץ על שם המצלמה "DDPAI\_Z50pro\_XXXX"

#### לחץ לחיצה ארוכה בשדה הסיסמה ולחץ "הדבק", ו"הצטרפות"

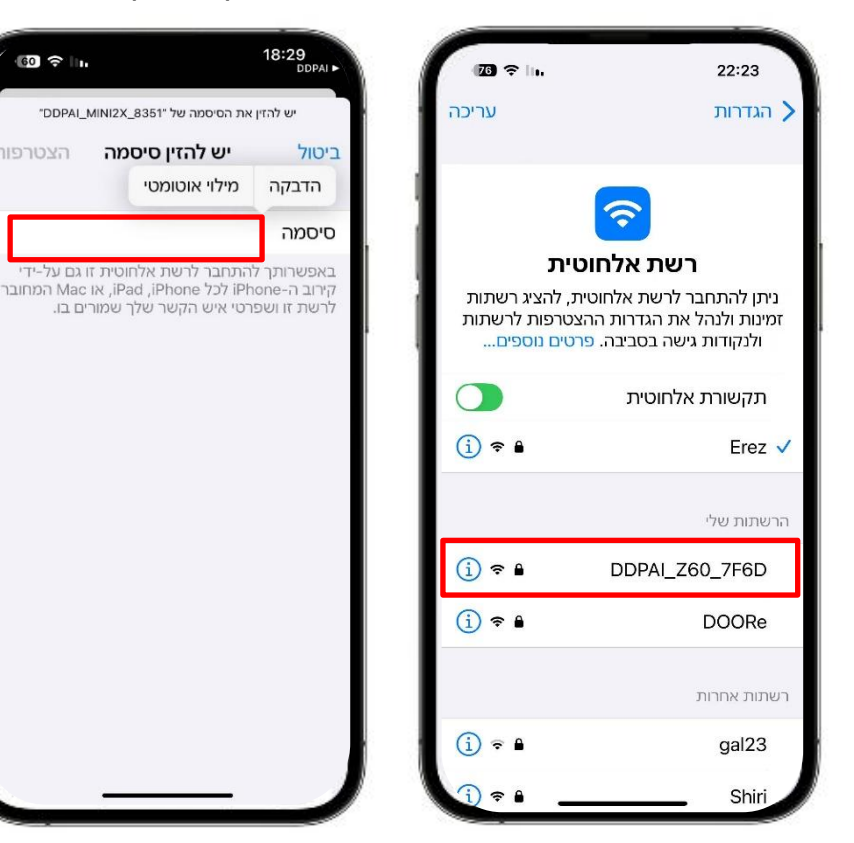

### <u>חיבור לטלפון אנדרואיד:</u>

בדוק כי ה- Wi-Fi של הטלפון אנדרואיד פתוח, לחץ על "חיבור למצלמה" והאפליקציה תתחבר אוטומטית מבלי שתצטרך להתחבר באופן ידני.

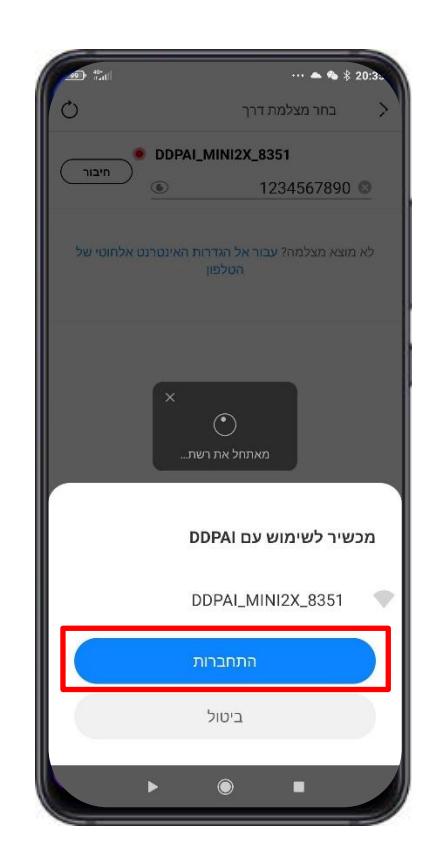

#### סיבות לכישלון בחיבור האפליקציה למצלמה:

- במקרה ומותקנת אפליקציה של אנטי וירוס ייתכן כי החיבור למצלמה ייחסם ע"י ספק האנטי וירוס, יש לבטל את האנטי וירוס באופן זמני בזמן החיבור למצלמה.
- יש לוודא כי אין חיבור VPN פעיל החוסם את החיבור למצלמה, במקרה והחיבור נחסם יש לסגור את חיבור ה- vPN או לפנות למנהל הרשת בארגון. ה- VPN או לפנות למנהל הרשת בארגון.
- יש לוודא בהגדרות הטלפון הנייד, בתוך הגדרות היישום של DDPAI כי כל ההרשאות מאופשרות ובטלפון אייפון לוודא כי "רשת מקומית" ההרשאה פתוחה.
- ברכבים בעלי חיבור CarPlay או Android Auto <u>אלחוטי</u> יש לבטל/להתנתק באופן זמני את החיבור לפני ההתחברות למצלמה, ברכבים מסוימים החיבור ייכשל עד ביטול/ניתוק החיבור הזמני של ה- CarPlay או Android Auto.

#### הערה:

- אם החיבור Bluetooth נכשל, תוכלו גם לבחור להתחבר למצלמת הדרך באמצעות תכונת ה- Wi-Fi המובנית.
  - עברו לדף "**מצלמה**", הקישו על "+ הוסף מצלמה", הקישו על "+ הוסף מצלמה", . היכנסו לממשק "**בחר את המצלמה שלך**", ולאחר מכן הקש על "**מצלמה עם מסך**."

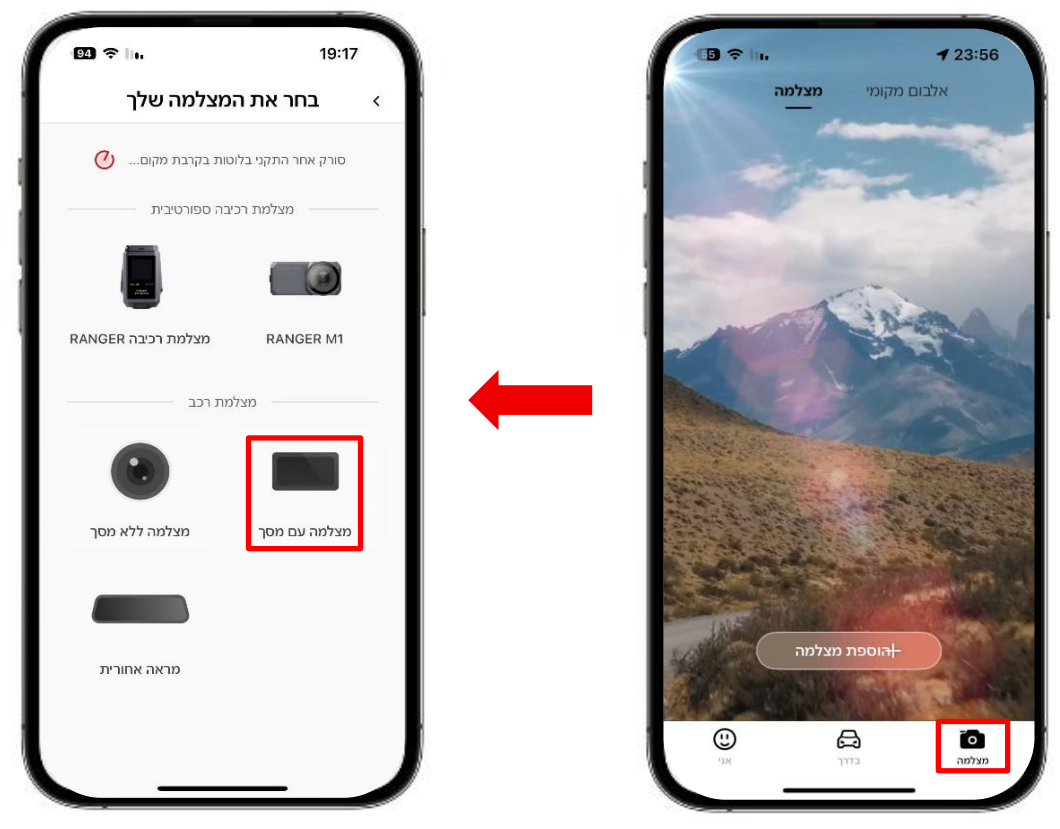

2. לחץ על "**הבא**" > "התחבר ל-"Wi-Fi", וה- Wi-Fi של מצלמת הדרך שזוהה יוצג על המסך.

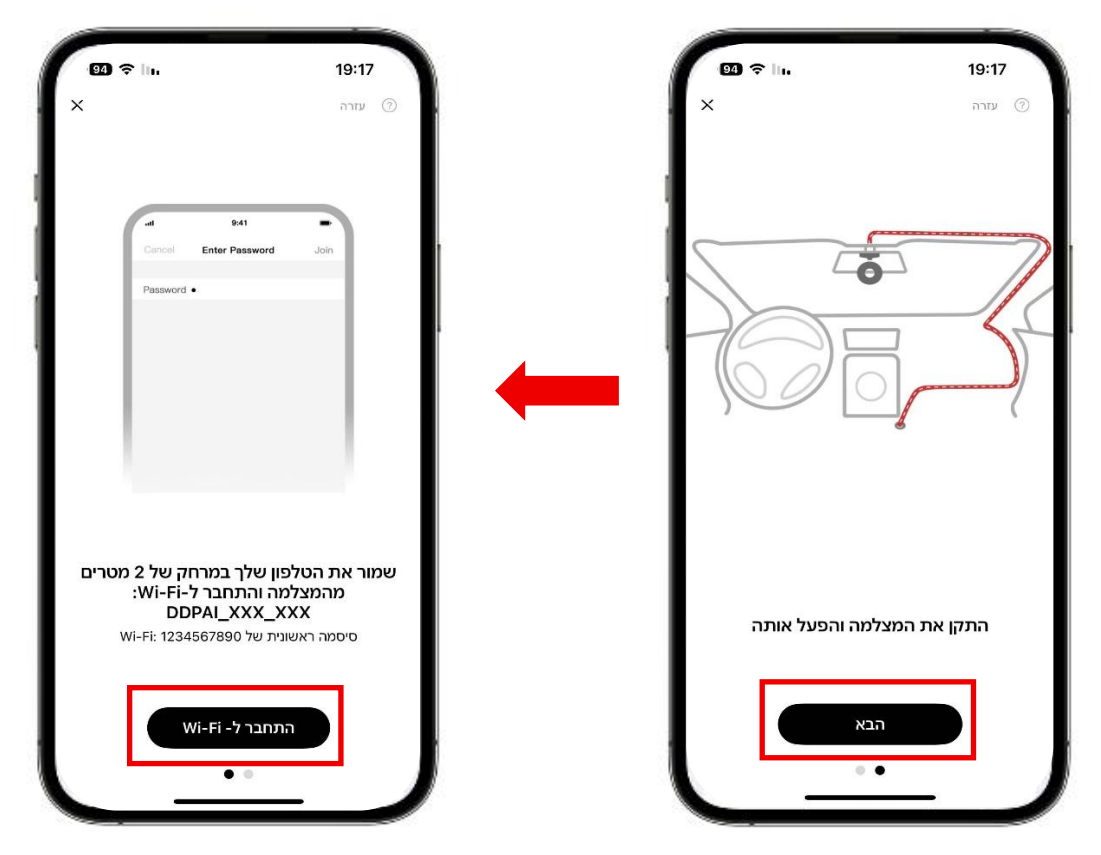

אי-קאם בע"מ www.ddpai.co.il info@ddpai.co.il גרסה 1.0

למכשירי iPhone : כאשר תיכנסו לממשק "**הגדרות**", **"רשת אלחוטית"** בחרו "DDPAI\_Z50Pro\_XXXX" הזינו את הסיסמה הראשונית (1234567890) והקשו על "**הצטרפות**."

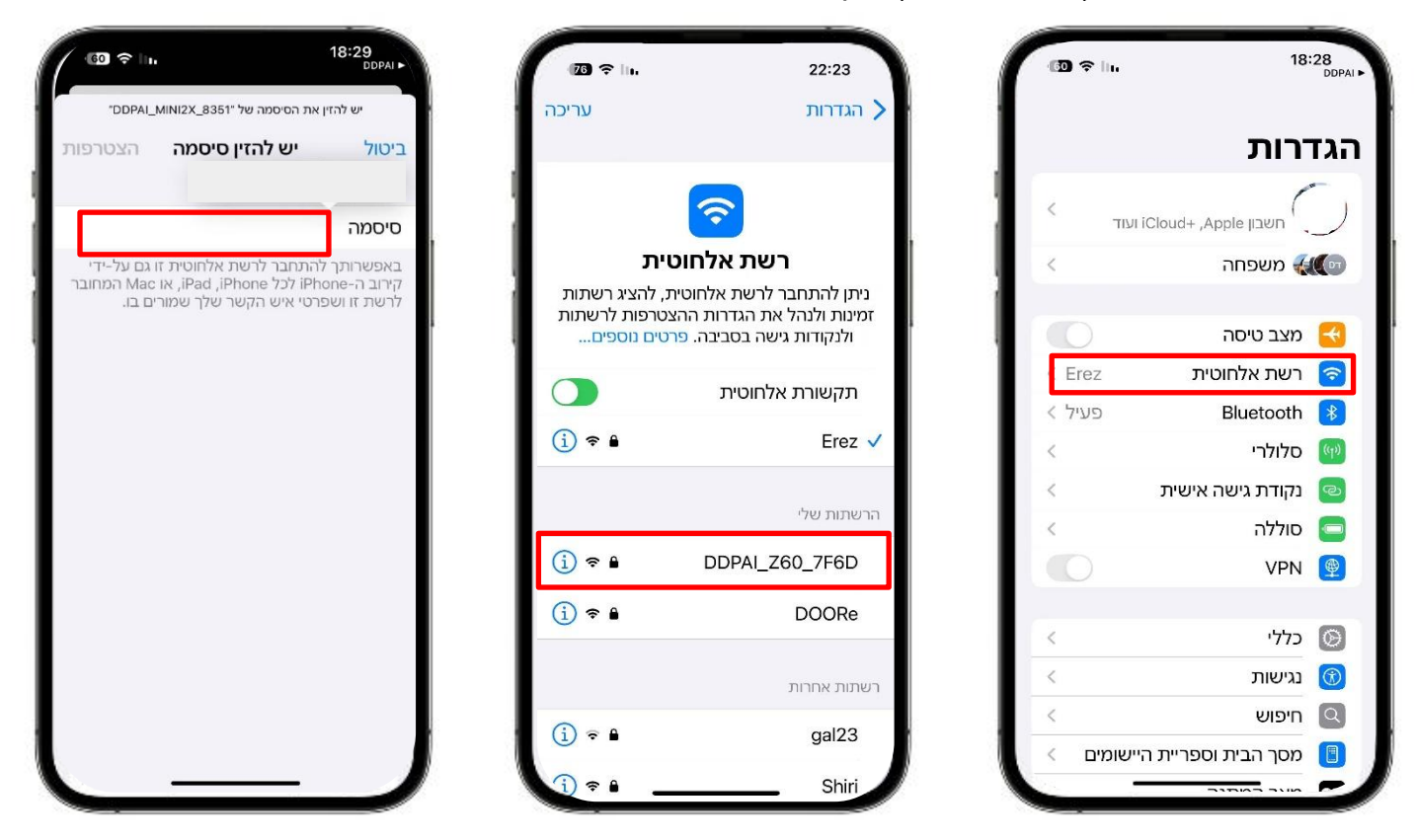

**למכשירי Android**: ברשימת רשתות ה-**Wi-Fi** בחר "DDPAI\_Z50Pro\_XXXX הזן את הסיסמה הראשונית (1234567890), והקש על "**התחבר**."

| 4:42              | \$0 ¥ 佘 \$11 32 + |
|-------------------|-------------------|
| Select a device   | Ö                 |
| DDPALRANGER_M1    | 91D0 🗢            |
| DDPAI_RANGER_M1_9 | 951A 🗢            |
| DDPAI_Z45_8BC3    | ¢                 |
| DDPAI_Z60_6C8C    | Ś                 |
| DDPAI_Z60_6DF0    | Ş                 |
| DDPAI_Z60_6F30    | ŝ                 |
| DDPAI_Z60_87E9    | Ŷ                 |
| DDPAI_Z60_8839    | ¢                 |
| DDPAI_Z60_8909    | ÷                 |
| DDPAI_Z50Pro_XXXX | ¢                 |
| DDPAI_Z60_B5A6    | ŝ                 |
| DDPAI_Z60_BED4    | ¢                 |
| @ Get Help        | P                 |

#### <u>תצוגת מסך:</u>

#### <u>מסך הבית</u>

לאחר הפעלת המצלמה, תיכנס ישירות לממשק הראשי של המצלמה, הכולל את שורת המצב העליונה, אזור התצוגה בזמן אמת ואזור כפתורי הפונקציה.

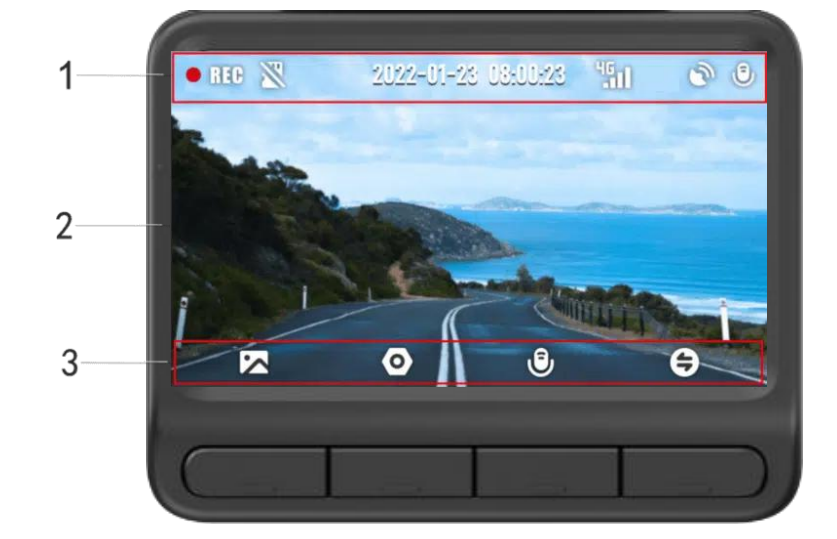

- GPS . שורת מצב : מציגה את מצב ההקלטה, תאריך ושעה, עוצמת קליטה 4G (בהתאם לדגם), מצב קליטת. (בהתאם לדגם) מידע נוסף. (בהתאם לדגם) מידע נוסף.
  - 2. **אזור תצוגה בזמן אמת :**מציג בזמן אמת את הסרטון שמצולם על ידי המצלמה הקדמית או האחורית.
- 3. **אזור כפתורי פונקציה :**לחיצה על כפתור הפונקציה המתאים תוביל לכניסה לאלבום, הגדרות, הדלקה/כיבוי של ההקלטת שמע, הדלקה/כיבוי של המסך או מעבר בין מצלמה קדמית אחורית.

#### ממשק הגדרות:

לחצו על כפתור הגדרות במסך הראשי כדי להיכנס לממשק ההגדרות, שם תוכלו להגדיר הגדרות שונות של המצלמה.

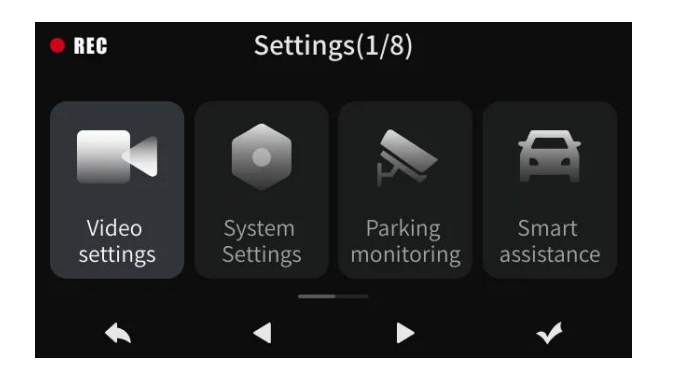

#### ממשק אלבום

לחצו על כפתור **האלבום </u> במסך הראשי כדי להיכנס לאלבום של המכשיר, שם תוכלו לצפות בכל קבצי הווידאו** או התמונות שצולמו על ידי מצלמת הדרך.

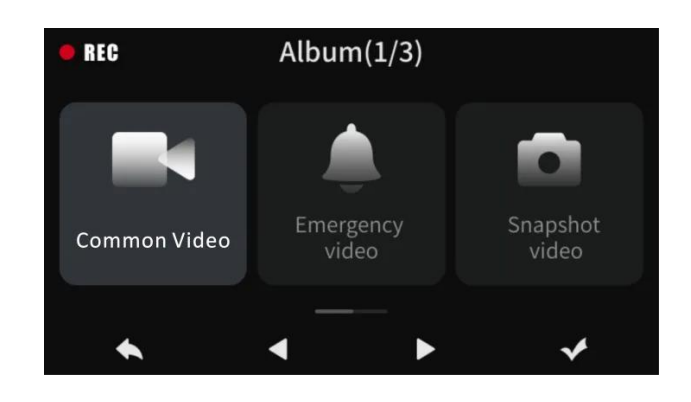

#### תיקיות באלבום:

| תיאור                                                                                                    | תיקייה  |
|----------------------------------------------------------------------------------------------------|---------|
| כל קובצי הווידאו שהוקלטו באופן רגיל יישמרו בתיקיית "סרטונים"                                                                                                    | סרטונים |
| כאשר המצלמה פועלת ומתגלה תנודה חזקה (כגון בלימת חירום או תאונה), תתבצע פעולה<br>של צילום חירום שתיצור תמונה וקטע וידאו הקשורים לאירוע. קבצים אלו יישמרו בתיקיית<br>"חירום" | חירום   |
| כאשר אתם אומרים "Take photo" (צלם תמונה) למיקרופון של המצלמה, תילקח תמונה וייוצר<br>קובץ וידאו קצר. שני הקבצים יישמרו בתיקיית "צילום".                                     | צילום   |

#### תיאור אייקונים:

|        | משמעות                         | אייקון              | אזור במסך        |
|--------|--------------------------------|---------------------|------------------|
|        | הקלטה פעילה                    | e REG               |                  |
|        | הקלטה אינה פעילה               | REG                 |                  |
|        | כרטיס זיכרון לא הוכנס          | W.                  |                  |
|        | תקלת זיכרון                    |                     |                  |
|        | תאריך ושעה                     | 2023-09-27 08:00:23 |                  |
|        | עוצמת קליטה 4G (אופציה)        |                     | שוו ת מצב עליונה |
|        | מיקום GPS (מהבהב – מחפש)       | 3                   |                  |
| אופציה | מיקום GPS (קבוע – נקלט בהצלחה) | Go                  |                  |
|        | הקלטת שמע פעילה                | 0                   |                  |
|        | הקלטת שמע כבויה                | X                   |                  |

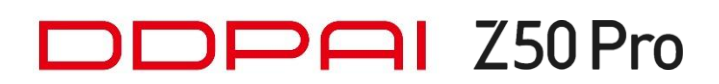

### תיאור אייקונים (המשך):

| משמעות                         | אייקון | אזור במסך               |
|--------------------------------|--------|-------------------------|
| אלבום                          | $\sim$ |                         |
| הגדרות                         | 0      | אזור כפתורי<br>פונקציות |
| כיבוי/הפעלה הקלטת שמע          | 0      |                         |
| החלפת תצוגת מצלמות קדימה/אחורה | 4      |                         |

### <u>חיבור למצלמה לצפייה:</u>

#### <u>כניסה לצפייה ישירה</u>

לחץ על "כניסה למצלמה" בתוך הרכב וכאשר הרכב מונע (יש לוודא כי הבלוטות וה-Wi-Fi של הטלפון הנייד פתוחים).

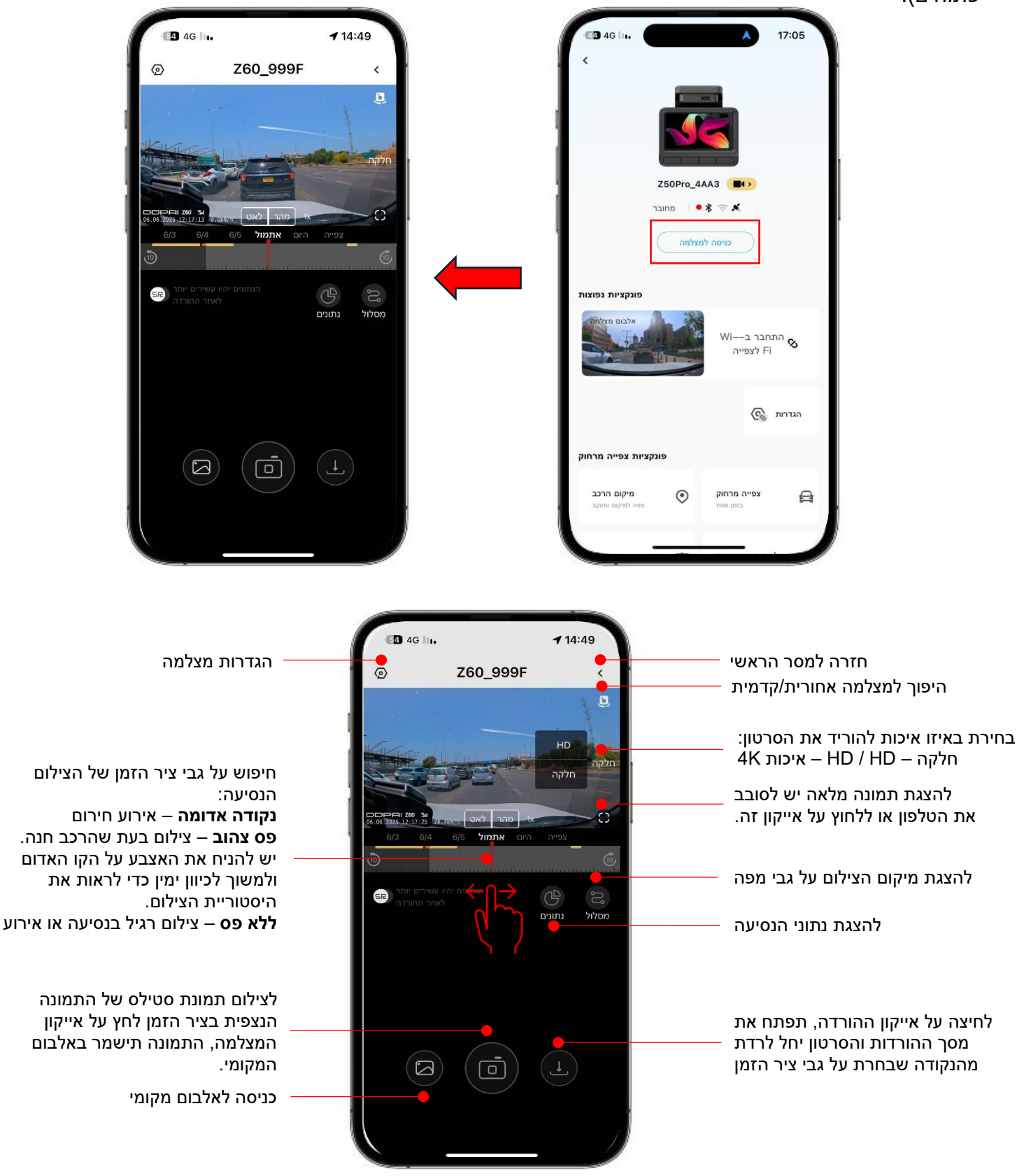

#### <u>הורדת סרטון:</u>

לחיצה על אייקון ההורדה תיפתח את מסך ההורדה. הסרטון יחל לרדת ובמקביל יוצג על גבי המסך, אורך הסרטון הוא: מינימום 5 שניות ומקסימום 3 דקות. יש להמתין ולצפות בסרטון עד לנקודה בה רוצים לעצור.

בלחיצה על "סיום", הסרטון יישמר באלבום התמונות של הטלפון הנייד.

כמו כן ניתן לשתף את הסרטון באמצעות אפליקציית מסרים מתוך האפליקציה או מתוך גלריית התמונות של הטלפון הנייד.

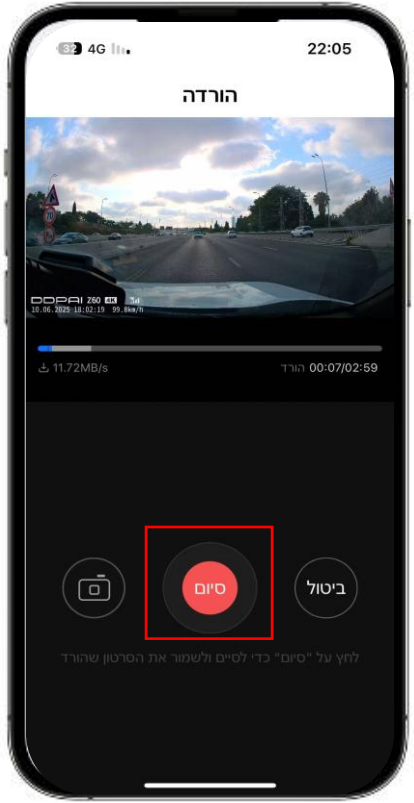

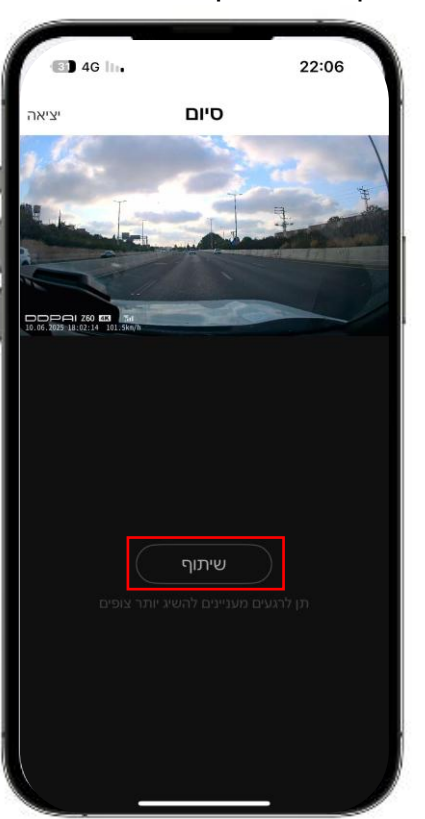

כניסה לאלבום מצלמה

לחצו על "התחבר ב-Wi-Fi לצפייה" בתוך הרכב וכאשר הרכב מונע.

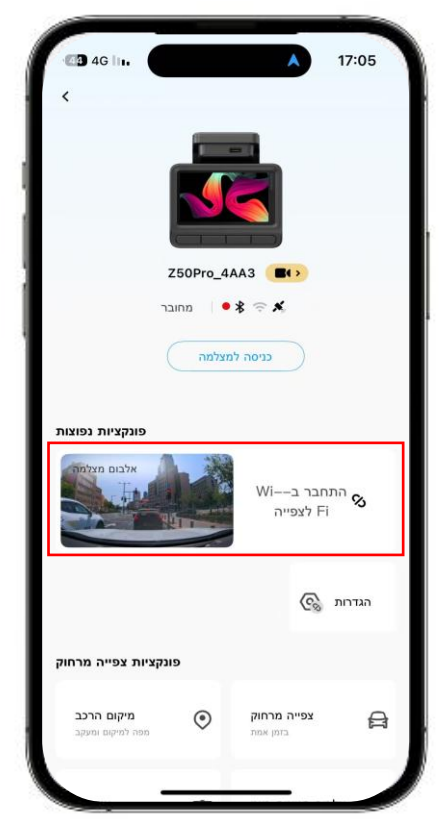

לצפייה והורדה של הקלטות הנסיעה/חניה (S) לחצו על הקובץ הרצוי בתיקיית "הקלטות וידאו"

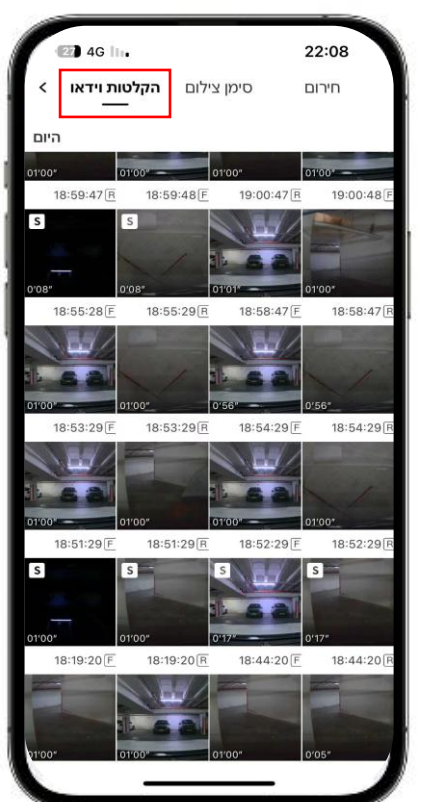

#### לצפייה והורדת סרטונים שנלקחו בפוקדה קולית "Take Photo" לחצו על הקובץ הרצוי בתיקיית "סימון צילום".

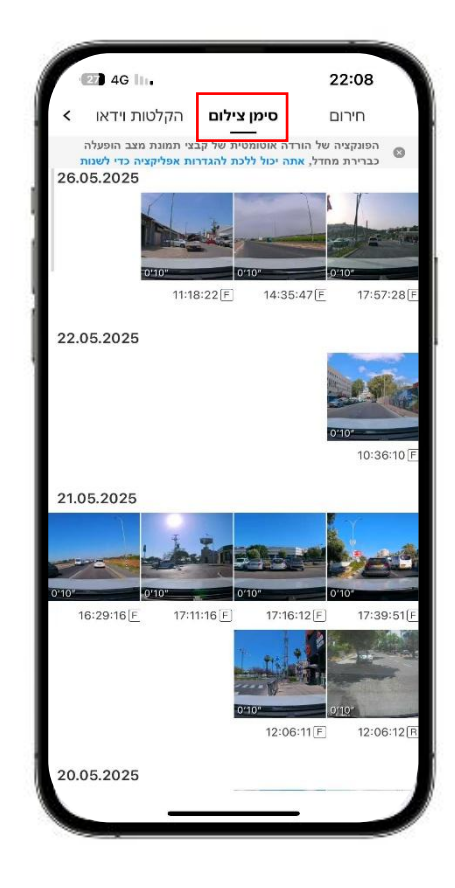

לצפייה והורדת סרטונים חירום שנשמרו בעקבות הפעלת החיישן זעזועים לחצו על הקובץ הרצוי בתיקיית "חירום".

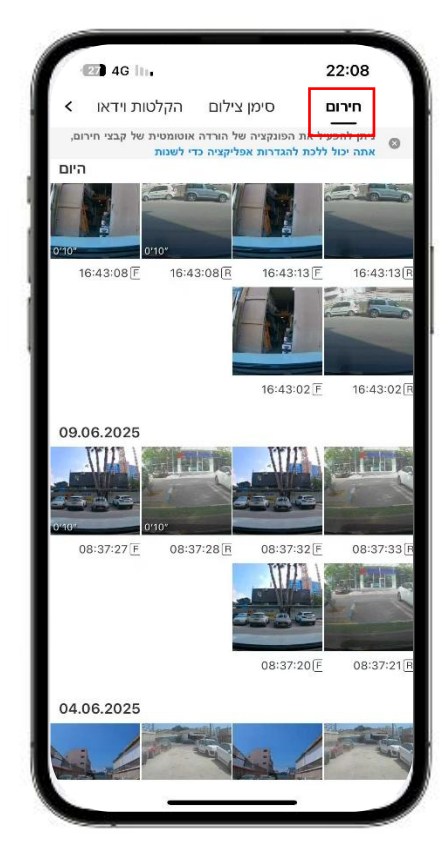

#### <u>הגדרות מצלמה</u>

שמע:

עוצמת שמע רמקול – כיוון עוצמת שמע הודעות המצלמה צליל הפעלה – הפעלה של הודעת צליל הפעלה לאחר הפעלת הרכב. שליטה קולית – ניתן לקחת תמונות במהלך הנסיעה בפיקוד קולי באנגלית – Take Photo.

**התראות סיוע בנהיגה ADAS** – התראות כמו הרכב לפניך החל לנסוע והתראה על נהיגה מעל 4 שעות ברציפות.

#### תצוגה:

**היפוך תמונה שמאלה/ימינה** – ניתן להפוך את כיוון התמונה בהתאם למיקום ההתקנה.

**היפוך תמונה אוטומטי –** התמונה תתהפך אוטומטית במידה והמצלמה תתוקן הפוך כך שהתמונה תמיד בכיוון הנכון.

#### הגדרות הקלטה:

**קידוד וידאו H.265** - הפעל כדי להשיג איכות תמונה טובה יותר מבלי להגדיל את גודל הקובץ.

הקלטת שמע – הפעלה/ביטול הקלטת השמע בנוסף להקלטת הוידאו.

הקלטת שמע בסרטוני המצלמה האחורית - הפעלה/ביטול הקלטת השמע בנוסף להקלטת הוידאו של המצלמה האחורית.

**חותמת תאריך ושעה** – בתחתית הסרטון יופיע התאריך והשעה של זמן ההקלטה אורך סרטון הקשור - הגדרת אורך הסרטון בעת אירוע,

הערך הנבחר הוא סה"כ אורך הסרטון, מחצית מהזמן לפני האירוע ומחצית השנייה אחרי האירוע.

**כיוון רגישות זעזועים** – עוצמת רגישות הזעזוע שתפעיל את החיישן ונעילת הסרטון. הרגישות מופרדת למצב נהיגה ולמצב חניה.

**הגדרת ביטול הבהוב** – יש להגדיר 50Hz בהתאם לתדר רשת החשמל בישראל כדי למנוע הבהובים כאשר מקלטים תאורה או מסכים.

#### מצב חניה:

#### הגדרת מצב חניה לאחר כיבוי הרכב -

סרטון בהילוך איטי – המצלמה תצלם תמונה אחת לשנייה כדי לחסוך מקום בזיכרון הכרטיס ובצריכת זרם ממצבר הרכב (מומלץ).

**הקלטה רגילה** – המצלמה תמשיך לצלם באופן רגיל, 25 תמונות לשנייה (לא מומלץ).

שינה – המצלמה תיכנס למצב שינה ותעורר רק בזמן זיהוי מכה, תבצע הקלטת סרטון של 30 שניות ולאחר מכן תחזור למצב שינה שוב (מומלץ ברכב עם מצבר קטן). **משך מצב החניה** – ניתן לבחור כמה ימים המצלמה תהיה במצב חניה.

**הגנה על המצבר** – ניתן לבחור שהמצלמה תכבה בזמן ירידת מתח המצבר לערך שנבחר.

#### ניהול:

**שם Wi-Fi של מצלמת הדרך –** ניתן להחליף את שם המצלמה שיוצג בעת החיפוש ב-Wi-Fi.

סיסמת Wi-Fi של מצלמת הדרך – ניתן להחליף את סיסמת הברירת מחדל להתחבו ב- Wi-Fi עם המצלמה.

**ניהול זיכרון מצלמת דרך** – צפייה באחסון זיכרון המצלמה ואפשרות לפרמט את כרטיס הזיכרון

אודות המצלמה – פרטי המצלמה וגרסת תוכנה

מחיקה – ניתן למחוק את הקישור של המצלמה לאפליקציה

| 46 In.                      | 20:46                                                                                                   |  |
|-----------------------------|----------------------------------------------------------------------------------------------------|--|
| ī                           | א הגדרות מצלמו                                                                                          |  |
| שמע                         |                                                                                                    |  |
| עוצמת הרמקול<br>עוצי הרמקול |                                                                                                    |  |
| •                           | צליל הפעלת מצלמה                                                                                        |  |
| ה, כגון TAKE                | <b>פיקוד קולי (באנגלית)</b><br>ביטול השימוש בפקודות קוליות של המצלמו<br>PHOTO, הקלטה וכו '. לאחר סגירתו |  |
| < כבוי                      | ADAS התראות סיוע בנהיגה                                                                                 |  |
| תצוגה                       |                                                                                                    |  |
|                             | היפוך תמונה שמאלה ימינה                                                                                 |  |
| •                           | היפוך תמונה אוטומטי                                                                                     |  |
| הגדרות הקלטה                |                                                                                                    |  |
| דרישות                      | קידוד וידאו H.265<br>הקלטה ברזולוציה גבוהה יותר, אך זה מצרין<br>מסוימות במאפייני הטלפון.                |  |
| 2K סטנדרטי >                | רזולוציית הקלטה                                                                                         |  |
| •                           | <b>הקלטת שמע</b><br>קבצי המצלמה יפסיקו להקליט קול לאחר<br>ביטול הפונקציה<br>ש                           |  |

| 46 III.              | 20:46                                                                                                    |
|----------------------|----------------------------------------------------------------------------------------------------|
|                      | א הגדרות מצלמה <                                                                                                    |
| •                    | חותמת תאריך ושעה                                                                                                    |
| 10s > צעת            | אורך הסרטון הקשור<br>יצירת סרטון וידאו קשור באורך קבוע מראש ב<br>אירוע או צילום                                     |
| ל פועלת וכאשר 🖇      | רגישות חיישן זעזועים<br>המצלמה תצלם תמונות באופן אוטומטי שהיא<br>היא מזהה תנודה חריגה                               |
| ל כיבוי              | הגדרת ביטול הבהוב                                                                                                   |
| מצב חניה             |                                                                                                    |
| סרטון בהילוך<br>איטי | הגדרת מצב חניה לאחר כיבוי הרכב                                                                                      |
| אשעות / 48           | <b>משך מצב החניה</b><br>המצלמה תכבה אוטומטית לאחר שזמן החניו<br>יגיע לזמן שהוגדר כדי להגן על מצבר הרכב.             |
| 0.0v >               | <b>הגנה על מצבר הרכב</b><br>כאשר מתח המצבר נמוף מרמת ההגנה<br>שנבחרה, המצלמה תכבה אוטומטית כדי להג<br>על מצבר הרכב. |
| ניהול                |                                                                                                    |
| > MINI2X_8351        | שם Wi-Fi מצלמה                                                                                                    |
| >                    | סיסמת Wi-Fi מצלמה                                                                                                   |
|                      | ל זיררון מעלמה                                                                                                    |

| a Sal         |                |                    | 🖪          | ▲ \$ 21:42               |
|---------------|----------------|--------------------|------------|--------------------------|
| +             | חברים          | ים                 | פוסט       |                          |
| Mini Max Y    | Size<br>Vision |                    | 19         | K                        |
|               |                | Find               | us on 😗    | <del>}</del>             |
|               | 🕘 נושא         | עדכני              | החם ביותר  | <u>מומלץ</u>             |
| ÷             |                |                    | Brun       | orz 🕢                    |
|               |                |                    | <b>@</b> 0 | 2025-04-25<br>n the Road |
| São Paulo - B | Irazil         |                    |            |                          |
|               | Serence and    | Contraction of the | ALL AL     | ◎ 1.3万                   |
|               | -              | NORTH THE OWNER    | -          | là                       |
|               |                |                    |            |                          |
|               |                | -                  |            | - Cor                    |
| <b>О</b><br>ж |                | <b>ک</b><br>دتار   |            | <b>ס</b> ]<br>מצלמה      |
|               | 3              | (0)                |            |                          |

### 21:49 . erezlevi25@gmail.com > מסלולים נוספים מסלול אחרון 04.05.2025 17:16-18:31 7.1 1.3 9.0 ההודעות שלי 🗘 הגדרות אפליקציה 🎯 תמיכה ושירות 🕐 DDPAI אודות () 0 a ්

#### בדרך:

כאשר הטלפון הנייד שלך מחובר לרשת הנתונים הסלולרית שלך או לאינטרנט אלחוטי ביתי, תוכל למצוא משתמשים בקרבת מקום, לראות את הפעילויות החדשות ביותר, חוויית המשתמש, קבצי הדרכת שימוש וכו'. הקש על + כדי לשתף תמונות או סרטונים בפלטפורמת המדיה החברתית שלנו בדיוק כמו פייסבוק, טוויטר וכו '.

#### אני:

בדף "אני" ניתן להירשם ולייצור חשבון כדי להיכנס לעמוד ההתראות למדיה החברתית.

הגדרות נוספות

אלבום מקומי – ניתן לצפות בתמונות ובסרטונים שהורדו לטלפון הגדרות אפליקציה – הגדרות נוספות (בהמשך) שאלות נוספות – הפניה למדרכי המשתמש אודות DDpai – פרטי ועדכון הגרסאות ופרטי היצרן

#### <u>הגדרות אפליקציה:</u>

בדף זה ניתן להגדיר את פרטי חשבון המשתמש **שם משתמש** – מוצג שם משתמש החשבון ואפשרות לביטול החשבון ומחיקת כל ההתקנים המשויכים לחשבון. סיסמה – שינוי סיסמת החשבון אפליקציה. הורדה אוטומטית של תמונות האירוע – בעת התחברות למצלמה כל התמונות של האירועים ירדו באופן אוטומטי לספרית התמונות של הטלפון הנייד שלך ללא צורך לחפשם. הורדה אוטומטית של סרטוני האירוע – בעת התחברות למצלמה כל הסרטונים של האירועים ירדו באופן אוטומטי לספרית התמונות של הטלפון הנייד שלך ללא צורך לחפשם. שפה – ניתן לבחור את שפת האפליקציה תבנית זמן – תבנית השעה שתוצג סרטונים **יחידת מדידה** – ניתן להגדיר את יחידת המידה של המהירות/מרחק לפי השיטה המטרית או האימפריאלית ניהול זיכרון אפליקציה – ניתן למחוק קבצים השמורים על גבי זיכרון הטלפון.

יציאה – יציאה מחשבון האפליקציה (אך לא ביטולו).

| ת אפליקציה                                               | הנדרו 🤇                                                                     |
|----------------------------------------------------------|-----------------------------------------------------------------------------|
| חשבון ואבטחה<br>חשבון ואבטחה                             |                                                                             |
| c erezlevi25@gmail.com                                   | שם משתמש                                                                    |
| <                                                        | סיסמה                                                                       |
| הורדה אוטומטית                                           |                                                                             |
| תמונות האירוע<br>רדו אוטומטית לגלריה WIFI-<br>למה ב-WIFI | הורדה אוטומטית של ו<br>תמונות וסרטונים שצולמו יו<br>תמונות לאחר החיבור למצי |
| סרטוני האירוע<br>אוטומטית לגלריה תמונות שו<br>Wi         | הורדה אוטומטית של מ<br>תמונות וסרטוני חירום יורד<br>לאחר חיבור המצלמה ב-FI  |
| הגדרות כלליות                                            |                                                                             |
| < עברית                                                  | שפה                                                                         |
| dd.MM.yyyy HH:mm:ss                                      | תבנית זמן                                                                   |
| < מטרי (קמ"ש)                                            | חידות מידה                                                                  |
| אחר                                                      |                                                                             |
| <                                                        | ניהול זיכרון אפליקציה                                                       |
| <                                                        | הגדרות מתקדמות                                                              |
|                                                          |                                                                             |

#### <u>עדכון גרסת מצלמה:</u>

מעת לעת יש לבדוק האם קיים עדכון גרסה למצלמה.

יש חשיבות רבה לעדכן את המצלמה לגרסת תוכנה האחרונה להפעלה תקינה ולהנות מכל הפונקציות החדשות. במידה וישנו עדכון גרסה תופיע הודעה במסך הראשי כי נמצא עדכון גרסה, לחצו על האייקון והמשיכו לפי ההוראות

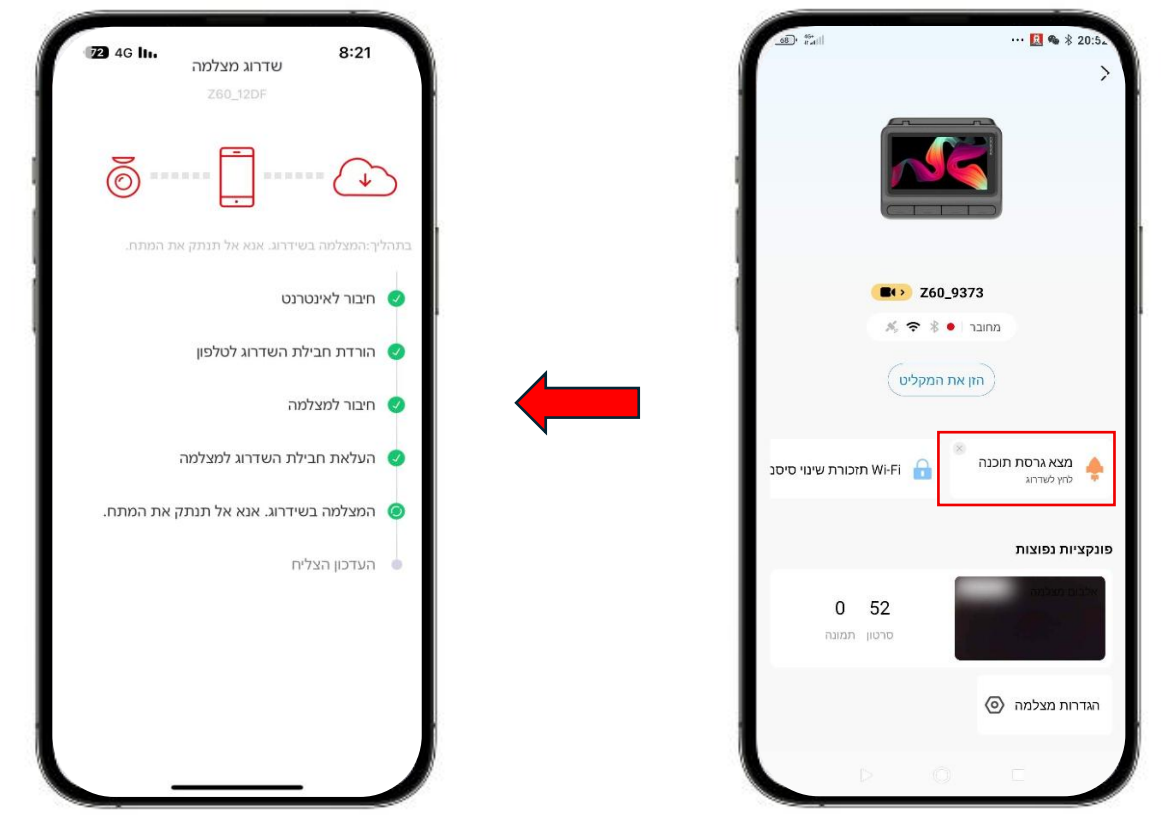

בנוסף ניתן לבדוק האם קיים עדכון זמין במעבר לדף "אני", "הודות DDPAI" ו- "בדיקת עדכונים זמינים".

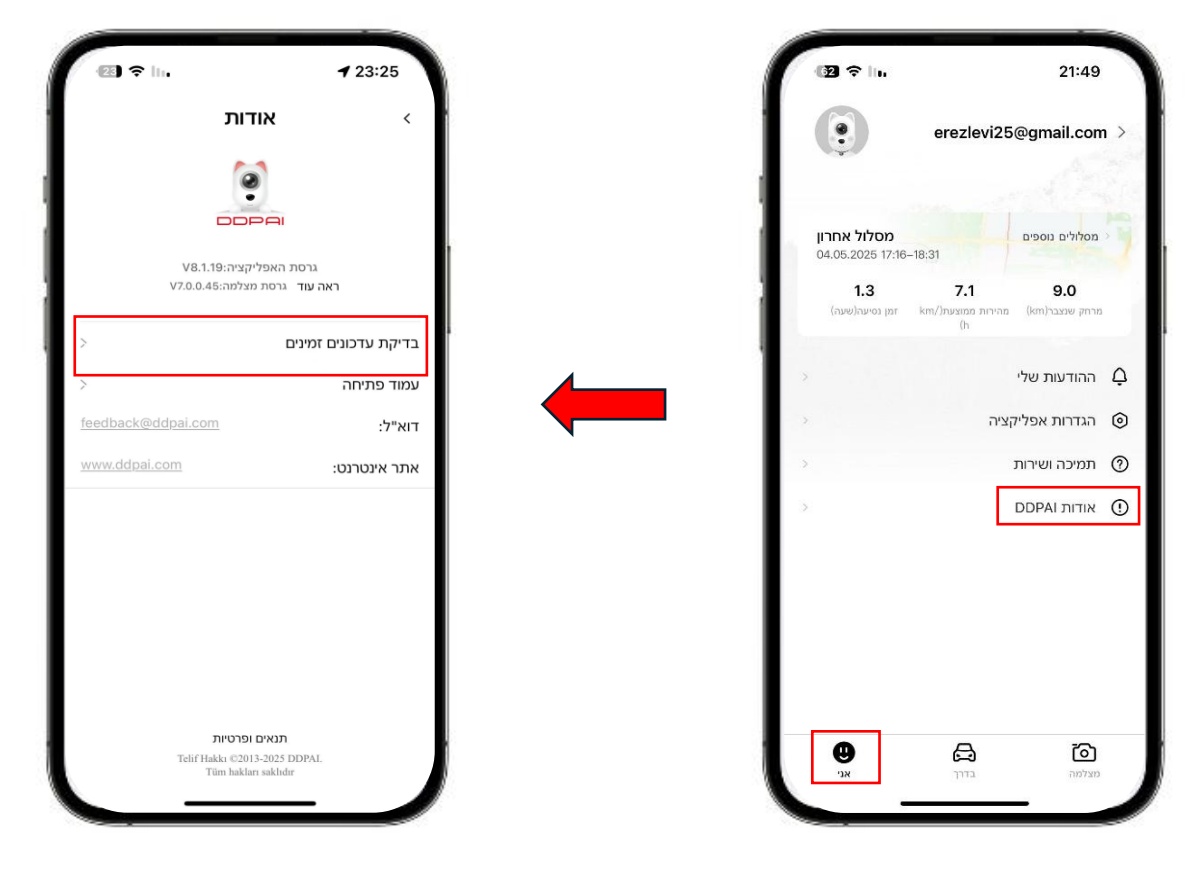

#### <u>הערות:</u>

- לאיפוס סיסמת ה-Wi-Fi לסיסמה ברירת מחדל יש לאפס את המצלמה בלחיצה של 6 שניות על לחצן האיפוס. - עם הפעלת הרכב המצלמה תפעיל את ה-Wi-Fi, כדי למנוע חיבור הטלפון בכל התנעה רצוי לבטל את החיבור האוטומטי בהגדרות הטלפון הנייד > רשת אלחוטית > שם המצלמה > הגדרות.

- וידאו HD הוא בפורמט MP4 וניתן לצפות בו במחשב.

#### <u>אזהרה:</u>

- טמפרטורת עבודה של המוצר °C : 70°.
- התקן את המכשיר מאחורי המראה האחורית כדי לקבל את התצוגה הטובה ביותר. אל תתקין את מצלמת הדרך במיקום שיפריע לתצוגת הנהיגה הנדרשת לך.
- בנפח של עד 512GB. פרמט את כרטיס הזיכרון באמצעות micro SD class 10 בנפח של עד 512GB. פרמט את כרטיס הזיכרון באמצעות האפליקציה לפני השימוש, ופרמט אותו <u>באופן קבוע</u> כדי למקסם את חיי כרטיס הזיכרון.
  - אל תנסה לתקן, לפרק או לשנות את חומרת מצלמת הדרך בעצמך.
  - אין להתקין את המוצר בסביבה עם לחות גבוהה, גזים או נוזלים דליקים.
  - ציורים להמחשה בלבד. המוצר בפועל עשוי להשתנות עקב שיפור המוצר.
  - ש יש להתחבר למצלמה באמצעות האפליקציה אחת לכמה ימים ולבדוק כי המצלמה מצלמת באופן תקין!

#### <u>שירות לקוחות:</u>

<u>www.ddpai.co.il</u> לשירות לקוחות ועדכון תוכנה אנא בקר באתר היבואן ניתן גם לשלוח דוא"ל למחלקת שירות לקוחות בכתובת <u>info@ddpai.co.il</u> שם היבואן: אי-קאם בע"מ ח.פ.: 516340254